#### **NAVIGATING FORMS**

- Accessing Forms
- 2. Changing Point of View (POV)
- 3. Data Entry & Data Entry Features
- 4. Adjust, Spread, Supporting Detail, Comments
- 5. Tips and Tricks

# FORM COMPONENTS

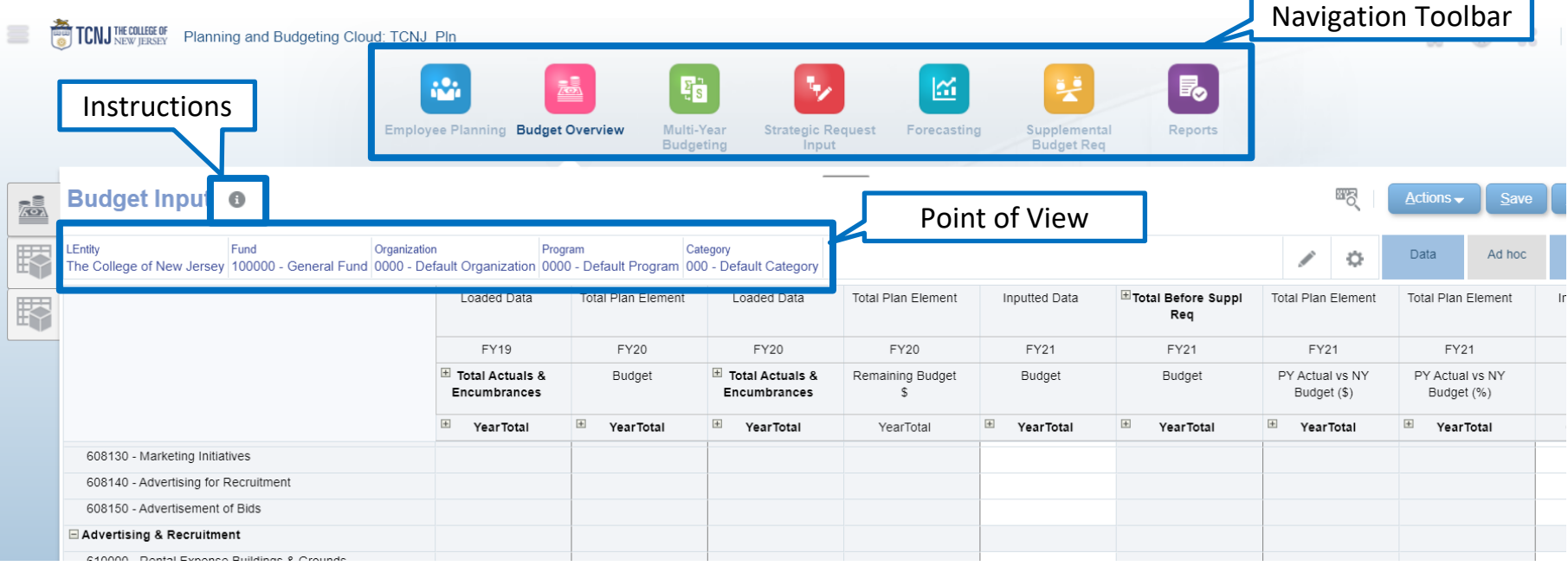

Forms in Planning and Budgeting have the following structure:

11

- Navigation Toolbar allows you to navigate to the other cards in that cluster.
- **Instructions** display additional information and instructions on the form. Note: Instructions are set by the System Administrator and not all forms will include instructions.
- Point of View (POV) defines the section of data in the Planning and Budgeting database you are viewing.
   You select the desired members for each dimension to determine the context for the pages, rows, and columns.

### **FORM CHANGING POV OPTION 1**

| Budget Input                         | 0                             |                              |                  |                                        |        | -                          |                    |               |                    | 8            |
|--------------------------------------|-------------------------------|------------------------------|------------------|----------------------------------------|--------|----------------------------|--------------------|---------------|--------------------|--------------|
| LEntity<br>The College of New Jersey | Fund<br>100000 - General Fund | Organization<br>0000 - Defau | ult Organization | <sup>gram</sup><br>)0 - Default Progra | n Cate | gory<br>- Default Category |                    |               |                    |              |
|                                      |                               |                              | Loaded Data      | Total Plan Eleme                       | ent    | Loaded Data                | Total Plan Element | Inputted Data | Total Before Suppl | Total Plan E |

| Select a Member                               |   |                                      |   |                                |   |  |  |  |
|-----------------------------------------------|---|--------------------------------------|---|--------------------------------|---|--|--|--|
| Category<br>"000 - Default Category"          |   |                                      |   |                                |   |  |  |  |
| Search Category                               |   |                                      |   |                                | ¢ |  |  |  |
| Category                                      |   | All Categories                       |   | Instruction                    |   |  |  |  |
| All Categories                                | • | <ul> <li>Default Category</li> </ul> |   | 100 - Instruction - General    |   |  |  |  |
|                                               |   | Instruction                          | • | 105 - Instruction - Fall       |   |  |  |  |
|                                               |   | Research                             | ► | 110 - Instruction - Winter     |   |  |  |  |
|                                               |   |                                      | ► | 115 - Instruction - Spring     |   |  |  |  |
|                                               |   |                                      | ► | 120 - Instruction - Summer I   |   |  |  |  |
|                                               |   |                                      |   | 125 - Instruction - Summer II  |   |  |  |  |
|                                               |   |                                      |   | 130 - Instruction - Summer III |   |  |  |  |
|                                               |   |                                      |   |                                |   |  |  |  |
|                                               |   |                                      |   |                                |   |  |  |  |
| •                                             |   |                                      |   |                                |   |  |  |  |
| Members Category> All Categories> Instruction |   |                                      |   |                                |   |  |  |  |

To change one specific member within your **POV:** 

- Click directly on the member you want to edit (In this example: 000 – Default Category)
- 2. Use the **Member Selector** to select the desired member from the hierarchy

# **FORM POV MEMBER SELECTOR**

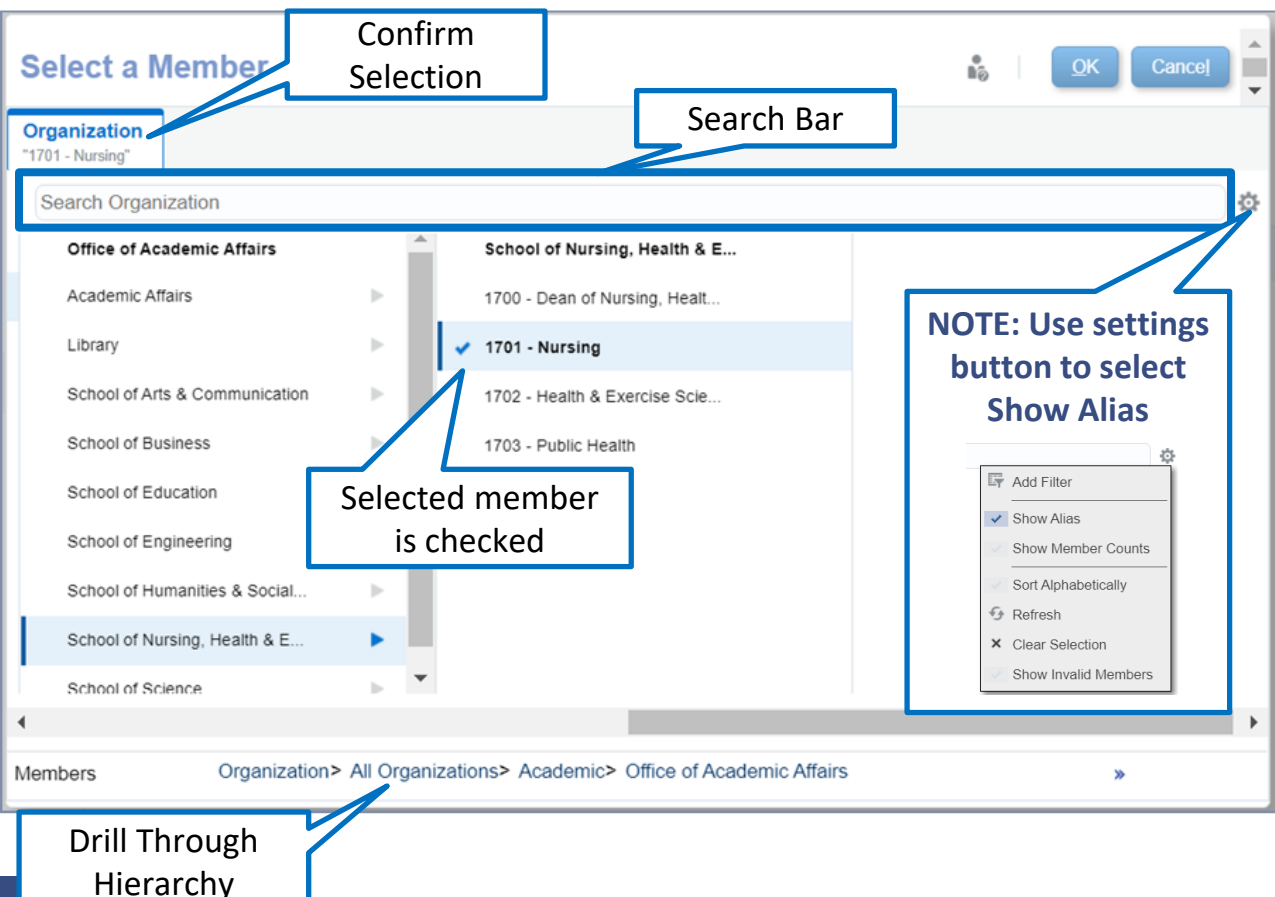

Within the **Member Selector** a member can be selected in two ways:

- 1. Type the **Member Name** or Alias in the Search Bar
- 2. Drill through the hierarchy and check the member desired
  - a) Select the triangle at the right of a member expands the hierarchy across the screen
  - b) Select a member by clicking just to the left of the member and a blue check mark will appear

In either case confirm the selection at the top left of the screen

### **FORM CHANGING POV OPTION 2**

| Budget Input                         | 0                             |                                             |                                   |                                    |                    |               |                    | l            |
|--------------------------------------|-------------------------------|---------------------------------------------|-----------------------------------|------------------------------------|--------------------|---------------|--------------------|--------------|
| LEntity<br>The College of New Jersey | Fund<br>100000 - General Fund | Organization<br>0000 - Default Organization | Program<br>0000 - Default Program | Category<br>000 - Default Category |                    |               |                    | /            |
|                                      |                               | Loaded Data                                 | Total Plan Elemen                 | t Loaded Data                      | Total Plan Element | Inputted Data | Total Before Suppl | Total Plan E |

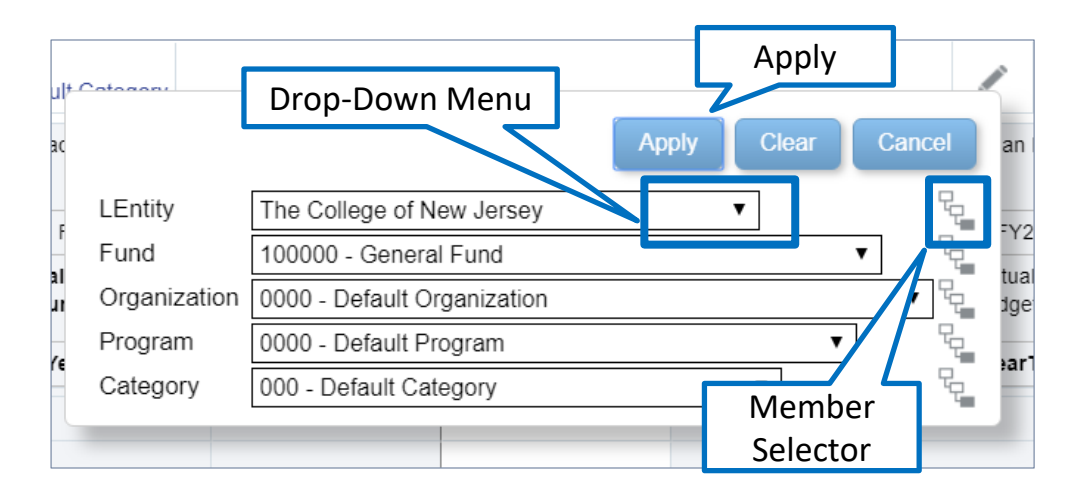

To change one or more members within your **POV:** 

- 1. Click on the **Pencil Icon**
- 2. Use the **Drop-Down Menus** or the **Member Selectors** to select the desired member from the hierarchy
- 3. Click **Apply**